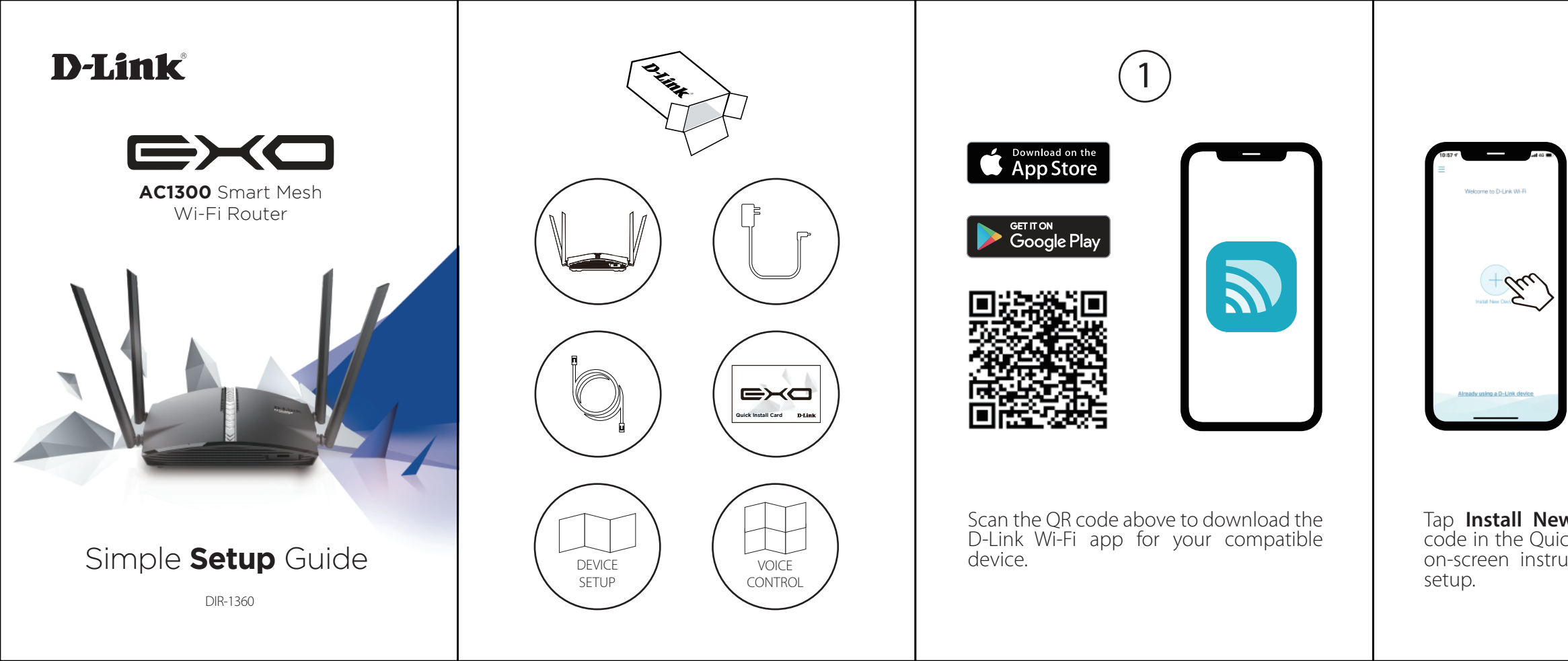

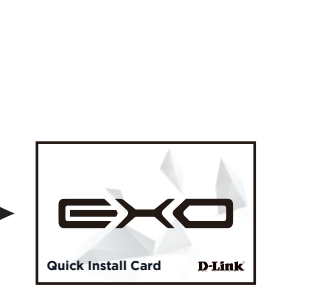

Tap Install New Device. Scan the QR code in the Quick Install Card. Follow the on-screen instructions to proceed with

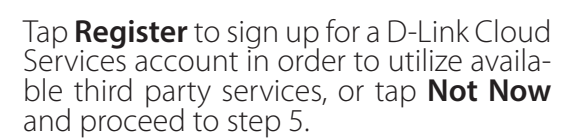

3

-d \*

Cloud Service

able to user the 3rd party services be rage your device.

O-Link defend Control who can access your W-R an your kide when they go online.

Control your divelop with your Amazon Bohn ferroage the D-Link Cloud Service.

The Google Assistant Control your device with the Google Assista Through the D-Link Claud Bervice.

REGISTER

continue.

Agree to the Terms of Service and Privacy Notice and tap **Keep Protecting Me** to use D-Link defend, or tap **Not Now** to

You can now connect to your Wi-Fi network using the Wi-Fi name and pass-word created during the setup. Tap **Finish** to end setup.

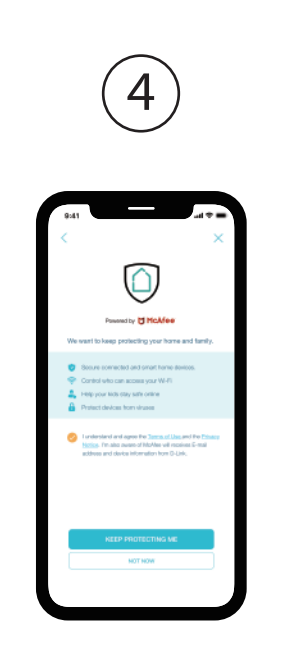

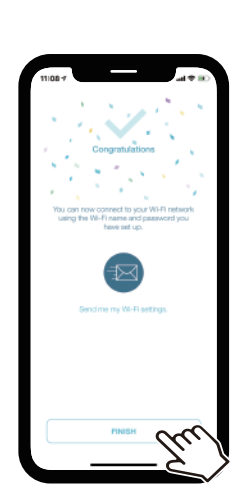

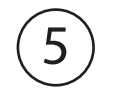

# **D-Link**

# D-Link defend

Setup Guide

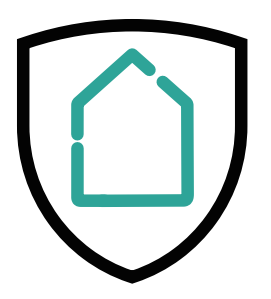

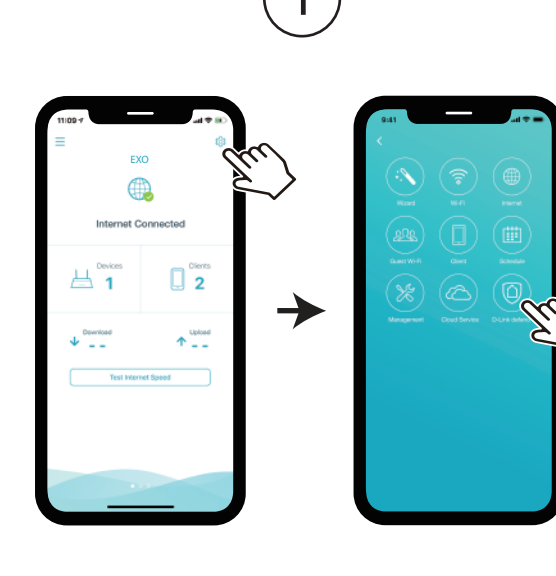

On the home screen tap 3 then tap on the D-Link defend icon.

Tap **Download App**. After D-Link defend is installed, return to the D-Link Wi-Fi app. Repeat step 1 to launch D-Link defend.

2

 $\rightarrow$ 

 $\forall$ 

Pavendby C McAfee

Download the D-Link defend app to keep prot your home and family.

🙏 Help your kids stay safe online

Protect devices from viruses

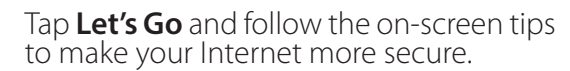

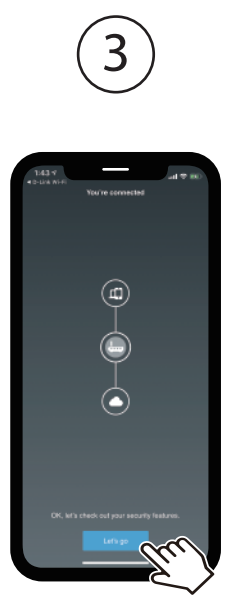

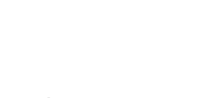

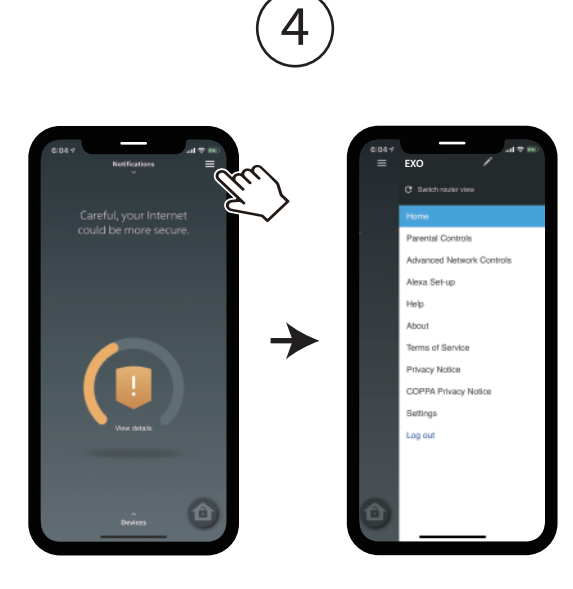

Tap 📃 on the home screen for more features such as Parental Controls and Alexa setup instructions.

# **GPL Code Statement**

This D-Link product includes software code developed by third parties, including software code subject to the GNU General Public License ("GPL") or GNU Lesser General Public License ("LGPL"). As applicable, the terms of the GPL and LGPL, and information on obtaining access to the GPL code and LGPL code used in this product, are available to view the full GPL Code Statement at:

### https://tsd.dlink.com.tw/GPL

The GPL code and LGPL code used in this product is distributed WITHOUT ANY WARRANTY and is subject to the copyrights of one or more authors. For details, see the GPL code and the LGPL code for this product and the terms of the GPL and LGPL.

### Written Offer for GPL and LGPL Source Code

Where such specific license terms entitle you to the source code of such software, D-Link will provide upon written request via email and/or traditional paper mail the applicable GPL and LGPLsource code files via CD-ROM for a nominal cost to cover shipping and media charges as allowed under the GPL and LGPL.

Please direct all inquiries to:

Email: GPI CODF@dlink.com

## Snail Mail:

Attn: GPLSOURCE REQUEST D-Link Systems, Inc. 17595 Mt. Herrmann Street Fountain Valley, CA 92708

# **Technical Support**

### Australia:

Tel: 1300-700-100 24/7 Technical Support Web: http://www.dlink.com.au E-mail: support@dlink.com.au

#### Fax: +971-4-8809066 / 8809069 Technical Support: +971-4-8809033 General Inquiries: info.me@me.dlink.com

India: Tel: +91-832-2856000 or 1860-233-3999 Tech Support: support.me@me.dlink.com Web: www.dlink.co.in E-Mail: helpdesk@in.dlink.com

Singapore, Thailand, Indonesia, Malaysia, Philippines, Vietnam: Singapore - www.dlink.com.sg Thailand - www.dlink.co.th Indonesia - www.dlink.co.id Malavsia - www.dlink.com.mv Philippines - www.dlink.com.ph

Technical Support Call Center: +20 2258 66777 General Inquiries: info.eq@me.dlink.com Tech Support : support.eg@me.dlink.com

Kingdom of Saudi Arabia: Technical Support: +966 1121 70009 General Inquiries: info.sa@me.dlink.com Tech Support: support.sa@me.dlink.com

## New Zealand:

Tel: 0800-900-900 24/7 Technical Support Web: http://www.dlink.co.nz E-mail: support@dlink.co.nz

Vietnam - www.dlink.com.vn

#### Pakistan: Technical Support: +92-21-34548310, 34305069 General Inquiries: info.pk@me.dlink.com Tech Support: support.pk@me.dlink.com

D-Link Middle East

Tel: +971-4-8809022

Dubai, U.A.E.

Egypt:

South Africa and Sub Sahara

Region: Tel: +27 12 661 2025

08600 DLINK (for South Africa only) Monday to Friday 8:30am to 9:00pm South Africa Time Web: http://www.d-link.co.za E-mail: support@za.dlink.com

Morocco: Phone office: +212 700 13 14 15 Email: morocco@me.dlink.com

Bahrain:

Technical Support: +973 1 3332904 Tech Support: support.me@me.dlink.com

Kuwait<sup>.</sup> Tech Support: kuwait@me.dlink.com